## Virtual Presidential Scholars Competition Student Participant Instruction Packet

Thank you for participating in this year's Virtual Presidential Scholars Competition. This guide will help you prepare and tell you what to expect during the competition. If you have not yet seen a schedule of events for the competition, click <u>here</u>.

## Things to note before the competition

- All portions of the competition will be held virtually via Zoom. **Please make sure Zoom is downloaded** onto the device you plan on using for the competition (laptop, smartphone, tablet) and is working properly.
  - If you have not already downloaded Zoom, click here.
- You will receive an **email the week before the competition with all of the Zoom links** you will need for both the optional portions, (the Virtual Campus Tour and the Student Panel) as well as the required portions (Student Small Group Session and Student Interview) of the competition.
  - If you do not receive this email by the Thursday before your scheduled competition, please contact the NMU Admissions Office at (906) 227-2650.
  - Once you receive the email with your links, please do NOT share these links with anyone.
- You must be able to be seen and heard during the scored portions of the competition. This means your video and audio <u>must</u> be on during both the Student Small Group Session and the Student Interview with NMU faculty and staff.
- To properly check you into the competition, make sure your **display name contains both your first name AND your last name**. This differs depending on what device you are using.
  - Computers: Click <u>here</u> for directions on how to customize your profile, including your name.
  - Mobile devices: Open the Zoom app, then go to Settings. Click on the section that says your name and email address - this will open the "My Profile" settings. Click on "Display name," edit your name and then hit Save in the top right corner.
- It is a good idea to **test all of your settings before the competition begins**. If you are unfamiliar with Zoom, please download the Zoom application to your device well in advance. Whether you are new to Zoom or you are a

self-proclaimed expert, it is still highly recommended that you test your settings. There are a few ways you can test your settings:

- Conduct a test meeting at <u>https://zoom.us/test</u>
- Test your settings in a practice meeting with a family member or friend
- If you encounter any errors, click here to troubleshoot common issues.
- If you have additional questions, check out the Frequently Asked Questions part of the NMU Presidential Scholars page (here) or contact the NMU Admissions Office at (906) 227-2650 or <u>admissions@nmu.edu</u>.

## Things to note during the competition

- Please plan to log into the Welcome and Introduction to Student Small Group Session about 10 minutes before the start of the Welcome session.
  - You will be placed in a waiting room when you first log on.
  - Once you are admitted to the welcome session, there will be about a 15 minute introduction.
- After the welcome session, all participants will be assigned into Zoom breakout rooms. You will not have to do anything for this, but after you are assigned, there will be a pop up saying that you are being redirected to a breakout room.
- The pop up will have a number indicating what breakout room you are headed to. **Please write down what breakout room number.** 
  - If for any reason you are disconnected from your group, join back into the main session. The host (one of the NMU Admissions Counselors) can assign you back to your breakout room, which is why it is important to write down which room you are in.
- Please double check your **display name includes your first and last name**. If you are using a...
  - Computer: Open the Zoom app on your desktop, then click on the icon with your picture to the right of the search bar. Select "My profile" (pictured on right).

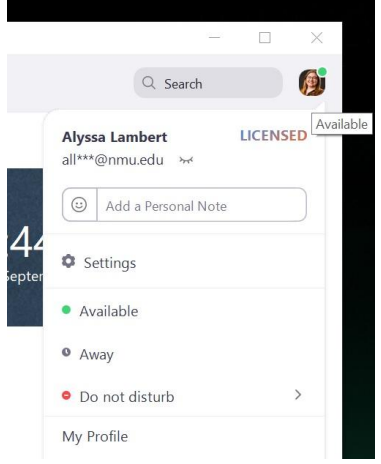

Zoom then open in your Internet browser. On this page, click the first "Edit" on the right side of the screen (pictured below). Hit "Save changes." Your name should automatically update in the Zoom app, and it will remain this way when you log into the Welcome Session.

| ← → C △                         | m=client&_x_zm_rtaid=nyQf8EfbQxa_20EgTy<br>nail 🔁 Google Calendar 🗭 Salesforce 🗙 | ap-w.1601059428146.5309daa82c9aa1f72<br>Banner 📙 Communications 🛚 Transfers | 8498a61485291158cx_zm_rhtaid=556 | N General Education N Institutional Re | esearch <b>N</b> Associate Degree a <b>N</b> Other Schol | larship 🐴 MI   | \$<br>Student Aid - MI | à 🍘 ,   |
|---------------------------------|----------------------------------------------------------------------------------|-----------------------------------------------------------------------------|----------------------------------|----------------------------------------|----------------------------------------------------------|----------------|------------------------|---------|
| ZOOM SOLUTIONS - PL             | ANS & PRICING CONTACT SALES                                                      |                                                                             |                                  |                                        | REQUEST A DEMO                                           | 1.888.799.0125 | RESOURCES -            | SUPPORT |
| Profile<br>Meetings<br>Webinars | Change profile picture<br>Change Delete                                          | Alyssa Lambert                                                              |                                  |                                        | )                                                        | -              | Edit                   | I       |

- If this does not work, you can rename yourself when you log into the meeting.
  - Hover your cursor over your video and click the button with the three dots in the top right corner (pictured below left).
  - Click "rename" and then type in your first and last name.
  - Hit "OK." Your name should automatically update.

| :                | Unmute              |                          |
|------------------|---------------------|--------------------------|
| Unn              | nute My Audio Alt+A | 🖸 Rename 🛛 🕹 🗙           |
| Stop             | Video               |                          |
| Alyssa L         | ame                 | Enter a new screen name: |
| Pin '            | Video               | 1 Alvssa Lambert         |
| Spot             | tlight Video        |                          |
| Edit             | Profile Picture     |                          |
| Chrissy Car Hide | e Self View         | OK Cancel                |

 Mobile device: Once you are in a meeting and <u>not</u> on safe driving mode (click <u>here</u> for more details), tap the Participants button on the bottom toolbar. Find your name on the Participants list (pictured below) and then press and hold until a menu pops into the bottom of the screen. Select "Rename" and type in your first and last name. Hit "Done" to save your new name and "Close" to return to the meeting screen.

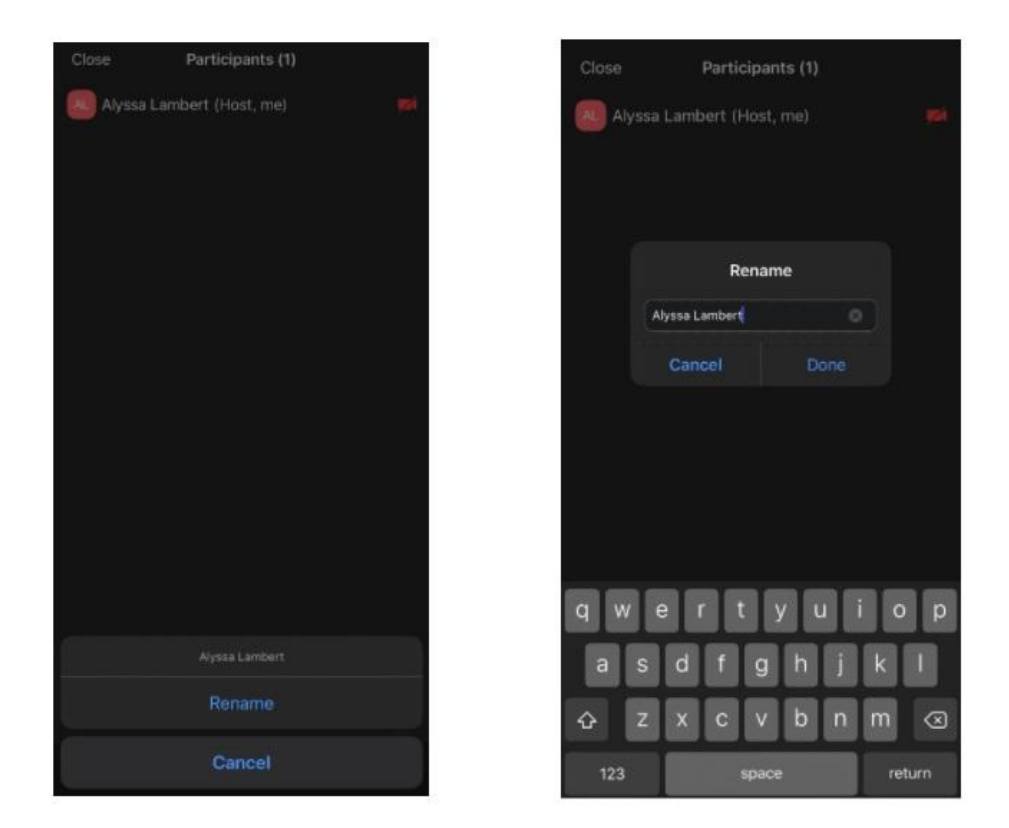

## • If you have any technical issues during the competition:

- You can see how to troubleshoot common issues here.
- You can chat with us using the Chat with an Admissions Counselor function on <u>https://nmu.edu/admissions/</u>
- You can call (906) 251-1451 before/during the competition. You will be able to chat with an admissions counselor standing by to assist you with technical issues.
- Please let one of your group's facilitators know that you are having issues. All of the facilitators will have the number of their breakout room at the beginning of their name (example, 1 Jane Smith is a facilitator in breakout room 1).

By participating in NMU's Virtual Presidential Scholars competition, student participants agree that any technical difficulties they experience may be out of NMU's control and could negatively impact a student's competition results. The Admissions Office has taken preventative measures to minimize the risk of this by offering information on how to troubleshoot issues, but please be aware that the situation may be out of our control. If you have any questions or concerns regarding your participation, please contact the program coordinator, Kate Hooper, 906-227-2650 or kannala@nmu.edu.